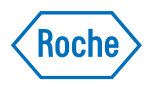

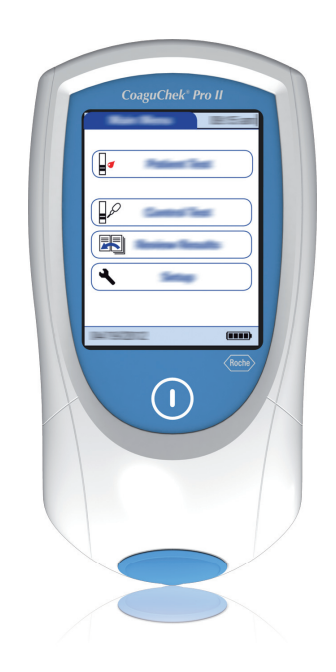

### CoaguChek<sup>®</sup> Pro II

Addendum to the Operator's Manual version 5.0

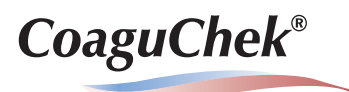

| Document version | Date    | Content                                                                   |
|------------------|---------|---------------------------------------------------------------------------|
| 1.0              | 2019-09 | New Document, created as an amendment to<br>Operator's Manual Version 5.0 |
|                  |         |                                                                           |

#### **Purpose of document**

This document provides a description of changes to the Operator's Manual version 5.0 for SW 04.04.xx. This addendum is valid for and intended to be used in conjunction with the CoaguChek Pro II Operator's Manual version 5.0. It is not a replacement for the complete CoaguChek Pro II Operator's Manual version 5.0. Changes or additions to the information in the CoaguChek Pro II Operator's Manual version 5.0 are shown in color.

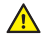

Be sure to read the complete CoaguChek Pro II Operator's Manual version 5.0.

#### © 2019 Roche Diagnostics GmbH

The contents of this document, including all graphics, are the property of Roche Diagnostics. No part of this document may be reproduced or transmitted in any form or by any means, electronic or mechanical, for any purpose, without the express written permission of Roche Diagnostics. Roche Diagnostics has made every reasonable effort to ensure that all the information contained in this addendum is correct at the time of printing. However, Roche Diagnostics reserves the right to make any changes necessary without notice as part of ongoing product development.

Please send questions or comments about this document to your local Roche representative.

ACCU-CHEK, COAGUCHEK and SAFE-T-PRO are trademarks of Roche.

All other trademarks are the property of their respective owners.

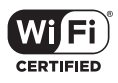

The Wi-Fi CERTIFIED Logo is a certification mark of the Wi-Fi Alliance.

| Amendments to Operator's Manual version 5.0 | 5   |
|---------------------------------------------|-----|
| Revised sections                            | . 5 |
| Buttons and icons overview                  | 5   |
| Accepting or rejecting a test result        | 7   |
| Observed Test Sequence (OTS)                | 8   |

This page intentionally left blank.

### Amendments to Operator's Manual version 5.0

#### **Revised sections**

Buttons and icons overview

The following information has been added or changed on page 35:

| Button/Icon | Meaning                                                                                                    |
|-------------|----------------------------------------------------------------------------------------------------|
|             | <ul> <li>Battery status:</li> <li>Battery full: When the battery pack is fully charged, all segments are lit.</li> <li>Battery good: One missing segment indicates a partially charged battery good.</li> </ul>       |
|             | <ul> <li>Battery pack.</li> <li>Battery half: Two missing segments indicate a partially charged battery pack.</li> <li>Battery low: When there is only one segment remaining the icon is displayed in red.</li> </ul> |
|             | Battery empty: When there is no segment remaining, you may not<br>be able to finish performing a test. Recharge as soon as possible.                                                                                  |
|             | When the power supply icon is displayed, the meter is connected to<br>the power supply adapter or the HBU. Charging is possible when the<br>meter enters standby mode.                                                |

The following information has been added or changed on page 36:

| Button/Icon | Meaning                                                                                          |
|-------------|--------------------------------------------------------------------------------------------------|
|             | If displayed in the status bar: communication is taking place via the infrared interface.        |
|             | Last synchronization passed.                                                                     |
|             | <ul> <li>Last synchronization failed.</li> </ul>                                                 |
| Ŷ           | If displayed on the <i>Patient Test</i> button: connectivity lockout, only STAT testing possible |
| Ŷ           | If displayed in the status bar: communication is taking place via WLAN.                          |
| (A)         | Last synchronization passed.                                                                     |
| ¶×          | Last synchronization failed.                                                                     |

## Accepting or rejecting a test result

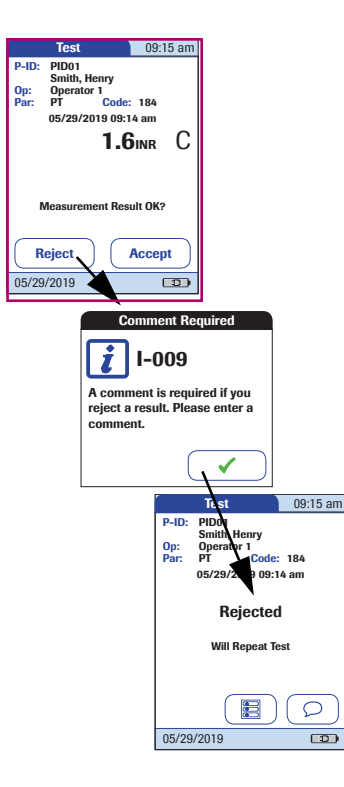

The following information has been added or changed on page 124:

If this function is enabled, you may choose to accept or reject a test result. When the result is displayed, touch

Reject or

#### Accept

If you reject a result, you must enter a comment with an explanation.

If you reject the result, this test result is no longer displayed. However, the test entry is stored.

#### If a "C" is displayed along with the result:

This may occur if the hematocrit value is very low or due to erroneous blood collection (e.g., wet hands). Repeat the test. If using capillary blood, make sure that the patient's hands are dry. If the message persists, perform a hematocrit check.

#### **Observed Test Sequence (OTS)**

The following information has been added or changed on page 189:

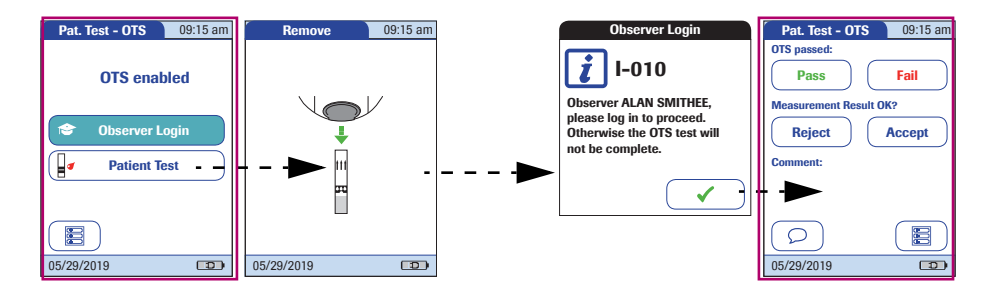

#### **Operator:**

#### 1 Touch Patient Test.

Perform the patient test as usual. Once the test is completed, the observer has to complete the next steps.

2 Hand the meter back to the observer.

#### **Observer:**

- 3 Touch 🗸 to log in again.
- 4 After you enter your password, touch ✓ to proceed with the assessment.
- 5 Assess the operator's performance by touching **Pass** or **Fail**.
- 6 Assess the test result by touching **Accept** or **Reject**.
- 7 Touch  $\bigcirc$  to add a comment.
- Once you have selected the desired comment(s), touch to return to the *Pat. Test OTS* screen, or touch to exit the *Comment* screen without adding a comment.
- 9 Touch 🔳 to return to the *Main Menu*.

The OTS information is saved together with the test result.

This page intentionally left blank.

This page intentionally left blank.

# ()

ACCU-CHEK, COAGUCHEK and SAFE-T-PRO are trademarks of Roche.

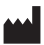

Roche Diagnostics GmbH Sandhofer Strasse 116 68305 Mannheim, Germany

www.roche.com www.cobas.com www.poc.roche.com